## /hammarö

## Lägg till delad brevlåda (mobil)

1. Börja med att gå in i Inställningarna på Outlook

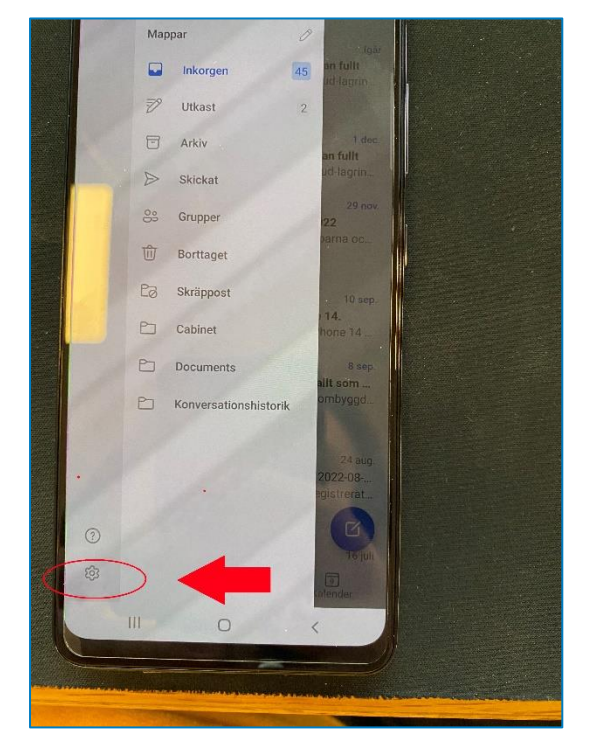

2. Hitta "LÄGG TILL E-POSTKONTO" och tryck på pluset

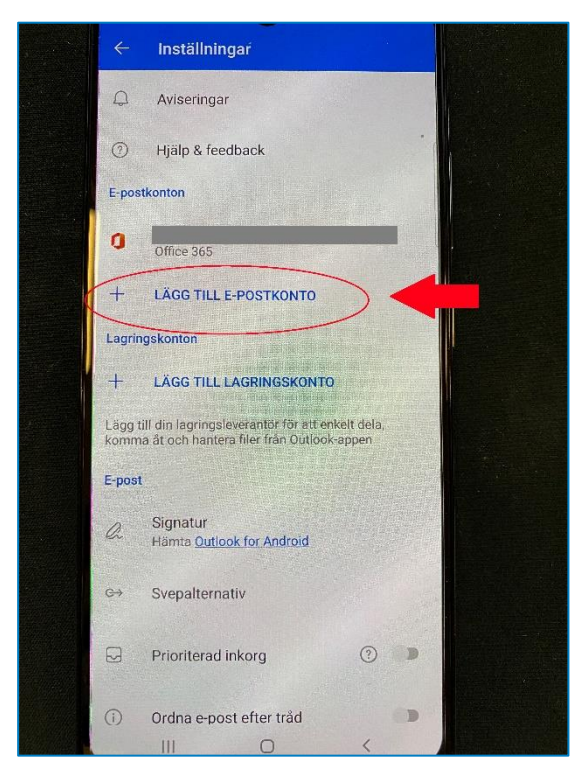

**3.** Nu ska du skriva in mejlen du vill öppna och klicka fortsätt, Sedan är det klart och inkorgen ska synas i appen.

| 1537 ∎ = @ •<br>← Lägg till delad postlåda                                    |
|-------------------------------------------------------------------------------|
| Ange e-postadress till delad postlåda eller<br>ombudspostlåda<br>Øhammaro, se |
| SEKRETESS OCH VILLKOR                                                         |
|                                                                               |
| FORTSÄTT >                                                                    |
| o" " " " • • • • • • • • • • • • • • • •                                      |
| 1 2 3 4 5 6 7 8 9 0                                                           |
| qwertyuiopå                                                                   |
| asdfghjklöä                                                                   |
|                                                                               |
| !#1 @ svcom Gå                                                                |

**4.** Om det inte skulle fungera så kontaktar du IT-Support på tel: 054-51 50 50. Så hjälper vi dig vidare.